# **IB Web Quick Manual**

August 2023

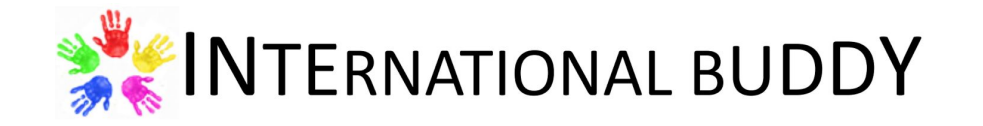

#### IB web is adaptive to all major devices

- IB web is designed to support all major devices, incl. PC, pad, iPhone and Android phones
- IB web will show different layouts on different devices
- On mobile devices. IB web can be installed as **Web App**, which looks and works very similar to normal Apps (installation steps will be explained in later slides)

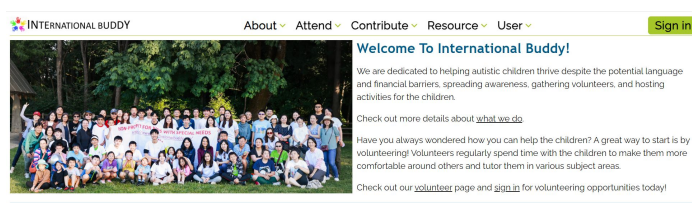

| 200+       | 150+          | 15+               |
|------------|---------------|-------------------|
| children   | volunteers    | weekly activities |
| 5 years    | 10,000+       | \$50,000+         |
| since 2018 | service hours | fundraised        |

| Tuesday                                       | Thursday                                      | Friday                                            | Saturday                                                   | Sunday                                               |  |
|-----------------------------------------------|-----------------------------------------------|---------------------------------------------------|------------------------------------------------------------|------------------------------------------------------|--|
| Meal Prep<br>@ Salvation Army<br>4PM - 7:30PM | Meal Prep<br>@ Salvation Army<br>4PM - 7:30PM | Tennis<br>Newport High School<br>4PM - 6PM        | Special Olympics Training<br>@ Hartman Park<br>10AM - 12PM | Outdoor Sports<br>@ Black Nugget Park<br>10AM - 12PM |  |
|                                               |                                               | Chess<br>(a) Cherry Crest Elementary<br>4PM - 6PM | Basketball<br>@ Medina Elementary<br>1PM - 3PM             | Swimming<br>@ Bellevue, Mercer Island,<br>Issaquah   |  |
|                                               |                                               |                                                   | FFLE(Age 6-10) Robotics<br>@ Bellevue<br>3PM - 5PM         | Drawing<br>Microsoft Campus                          |  |
|                                               |                                               |                                                   | Tennis<br>@ Skyline High School<br>5:45PM - 7:45PM         | 2PM - 4PM<br>Chess<br>Cherry Crest Elementar         |  |
|                                               |                                               |                                                   |                                                            |                                                      |  |
|                                               |                                               |                                                   | Online Social Activities<br>@ Zoom<br>7PM - 8PM            | 4PM - 6PM                                            |  |
| Special Events 🚺                              | 1ore                                          |                                                   |                                                            |                                                      |  |
|                                               | 1                                             |                                                   |                                                            |                                                      |  |
|                                               |                                               |                                                   |                                                            |                                                      |  |

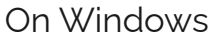

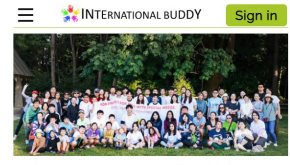

#### Welcome To International Buddy!

Sign in

We are dedicated to helping autistic children thrive despite the potential language and financial barriers, spreading awareness, gathering volunteers, and hosting activities for the children.

Check out more details about what we do.

Have you always wondered how you can help the children? A great way to start is by volunteering! Volunteers regularly spend time with the children to make them more comfortable around others and tutor them in various subject areas.

Check out our volunteer page and sign in for volunteering opportunities today!

| 200+              | 150+       |  |
|-------------------|------------|--|
| children          | volunteers |  |
| 15+               | 5 years    |  |
| weekly activities | since 2018 |  |
| 10,000+           | \$50,000+  |  |
| service hours     | fundraised |  |
| Weekly Activities | More       |  |
| Tuesday Meal Prep |            |  |

On iPhone

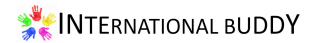

### You can sign up activities & events on IB web

- You can sign up activities and events hosted by IB through IB web
- To access the sign up page, you have two options
  - To sign up a specific weekly activity, you can click the activity name directly from the landing page
  - To sign up multiple activities or events, you can click the menu "Attend" -> "Sign up for upcoming"
- User profile is needed before using the sign up function. We will show you how to create a profile in later slides

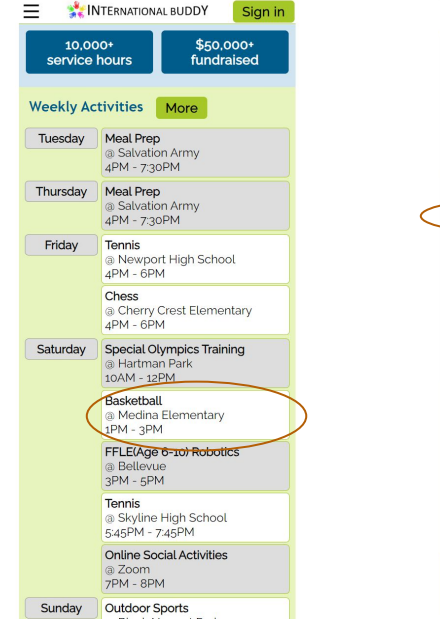

From landing page

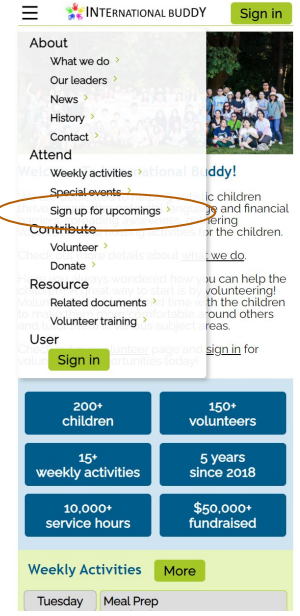

From menu

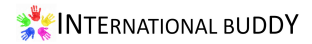

# Sign up an activity just needs one click

- On the "sign up" page, you can sign up the activity by clicking the blue "Sign Up" button
- Then you will see a pop up window, where you can input optional comment and then click "Confirm" button
- Once signed up, you can always cancel it by clicking the green "Cancel" button
- Please pay attention to the targeted audience of each sub-activity; You can only sign up the sub-activities matching your role (e.g. volunteer or child) in the profile

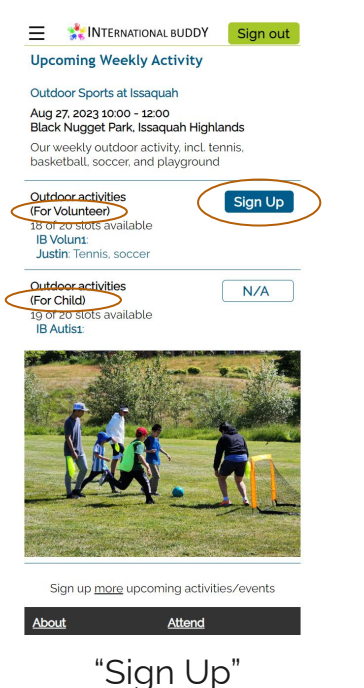

| INTERNATIONAL BUDDY Sign out                                                   |
|--------------------------------------------------------------------------------|
| pcoming Weekly Activity                                                        |
| utdoor Sports at Issaquah                                                      |
| ug 27, 2023 10:00 - 12:00<br>lack Nugget Park, Issaquah Highlands              |
| ur weekly outdoor activity, incl. tennis,<br>asketball, soccer, and playground |
| utdoor activities<br>or Volunteer)<br>8 of 20 slots available                  |
| Confirm Your Sign Up                                                           |
| Comment (optional):                                                            |
| I'll bring tennis balls                                                        |
| Confirm Cancel                                                                 |
| Les h                                                                          |
| Sign up more upcoming activities/events                                        |
|                                                                                |

"Comment"

Upcoming Weekly Activity

#### Outdoor Sports at Issaquah

Aug 27, 2023 10:00 - 12:00 Black Nugget Park, Issaquah Highlands Our weekly outdoor activity, incl. tennis,

basketball, soccer, and playground

(For Volunteer) 17 of 20 slots available 18 Volun1: Justin: Tennis, soccer 18 Volun2: I'll bring tennis balls

Outdoor activities

(For Child) 19 of 20 slots available

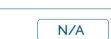

Cancel

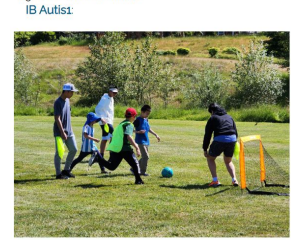

Sign up more upcoming activities/events

"Cancel"

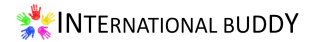

#### To create a profile, you have two sign in options

- You need to sign in first before creating a profile; The "Sign In" button is at the upper right corner
- IB web provides two sign in options
  - Use an email and password combination; This email can NOT be gmail
  - Use "Sign in with Google" option if you have a gmail account
- If you choose the first option, you need to "Sign Up" first to create your password; The email/password combination is managed by Google Authentication

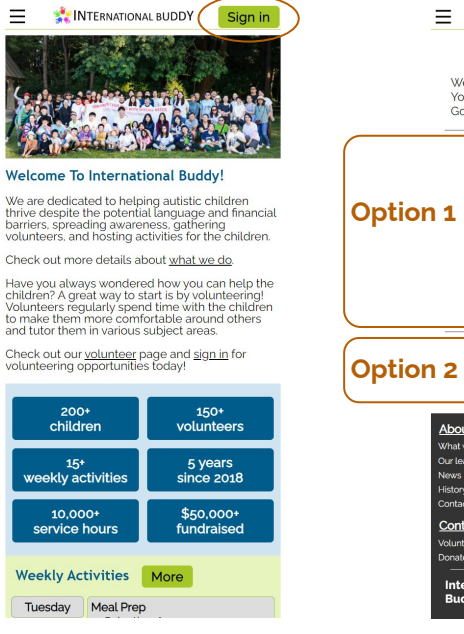

"Sign In" button

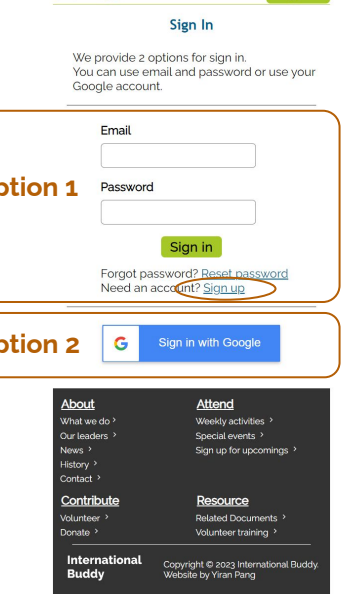

📩 INTERNATIONAL BUDDY

Sign in

Two options

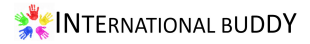

# After signed in, you are directed to the profile page

- On profile page, you need to provide certain required and optional information; The information needed is depends on the role you selected
- Once you created your first profile, you can add more family members into your account; Each email account can have maximum 5 member profiles with different roles
  - For example, if there are two teenager 0 volunteers in your family, you can use one email account with two volunteer profiles
  - You can switch between profiles by just one click Ο when using our activity/event sign up functions (will demonstrate in the next page)

| Sign out                                                                                                    | E 💥 INTERNATIONAL BUDDY Sign                                                                    |
|----------------------------------------------------------------------------------------------------|-------------------------------------------------------------------------------------------------|
| Profile                                                                                                    | Profile                                                                                         |
| Please provide your or your family member's<br>information.                                                       | Bob Allen +                                                                                     |
| All items with * are required.                                                                                    | Your current information. You could update<br>them if needed.<br>All items with " are required. |
| -ull Name*                                                                                                    |                                                                                                 |
| Bob Allen                                                                                                    | Full Name                                                                                       |
| Your full name, which CANNOT be updated once submitted.<br>Shall be 5-50 characters without any special character | Bob Allen                                                                                       |
| Role*                                                                                                    | Your full name, which CANNOT be updated.                                                        |
| ~                                                                                                    | Role                                                                                            |
|                                                                                                    | Volunteer                                                                                       |
| Child                                                                                                    | Your role in International Burkhy which CANNOT be up                                            |
| Volunteer                                                                                                    | The first in memory budgy, when or meet be ap                                                   |
| Parent/Guardian                                                                                                   | School*                                                                                         |
| Staff                                                                                                    | Issaquah High School                                                                            |
|                                                                                                    | Your current school.<br>Shall be 3-50 characters without any special character                  |
| Your mobile or home phone.<br>Format: 1234567890                                                                  | Grade*                                                                                          |
| Zip code*                                                                                                    | 10                                                                                              |
|                                                                                                    | Your current grade.                                                                             |
| Zip code of your home or school.<br>Formati 12345                                                                 | Gender*                                                                                         |
| Accident Waiver and Palease of Liability                                                                          | Male                                                                                            |
|                                                                                                    | Phone*                                                                                          |
| I hereby hold International Buddy Organization<br>and related parties and individuals/volunteers                  | 1234567890                                                                                      |

Profile page

Add new profile

Sian out

### Switch between profiles by just one click

- You can switch between profiles by clicking the name buttons under "User" menu
- In this illustrative example, "Bob Allen" is a volunteer and "Tom Allen" is a child
  - After switched to "Bob Allen", he can sign up activities for volunteer
  - After switched to "Tom Allen", he can sign up activities for child

| INTERNATIONAL BUD       | DPY Sign out          |
|-------------------------|-----------------------|
| About                   |                       |
| What we do              | 24                    |
| Our leaders >           |                       |
| News >                  | A. 2 00               |
| History >               | Han -                 |
| Contact >               | interest              |
| Attend                  |                       |
| Weekly activities       | l Buddy!              |
| Special events >        | utistic children      |
| Sign up for upcomings > | guage an I financia   |
| Contribute              | es for the shildren.  |
| Volunteer >             |                       |
| Donate >                | whet we to <u>p</u> . |
| Resource                | help the              |
| Related documents >     | children              |
| Volunteer training >    | ole around others     |
| User                    | in for                |
| Hi studiosunridge@gmail | .com                  |
| Sign out                | _                     |
| Profile >               |                       |
| Service hours           | voluntopre            |
| Bob Allen               | 013                   |
| Tem Allen               | 5 years               |
| Tom Atten               | since 2018            |
| 10,000+                 | \$50,000+             |
| service nours           | Tunuraiseu            |
| Weekly Activities Mo    | re                    |
|                         |                       |

Switch profiles

| INTERNATIONAL BUDDY                                                                        | Sign out |
|--------------------------------------------------------------------------------------------|----------|
| Upcoming Weekly Activity                                                                   |          |
| Weekly Basketball                                                                          |          |
| Aug 26, 2023 10:00 - 12:00<br>Medina Elementary School                                     |          |
| Our weekly basketball activity as us                                                       | ual.     |
| Basketbali<br>(For Volunteer)<br>19 of 10 slots available                                  | Sign Up  |
| Basketball<br>(For Child)<br>8 of 10 slots available<br>IB Autisz: First one<br>IB Autis1: | N/A      |
|                                                                                            |          |

Sign up more upcoming activities/events

| About         | Attend              |
|---------------|---------------------|
| What we do ?  | Weekly activities ' |
| Our leaders > | Special events >    |

"Bob Allen"

#### INTERNATIONAL BUDDY Sign out Upcoming Weekly Activity

#### Weekly Basketball

Aug 26, 2023 10:00 - 12:00 Medina Elementary School

Our weekly basketball activity as usual.

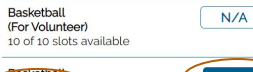

Basketball (For Child) 8 of 10 slots available IB Autis2: First one IB Autis1: Sign Up

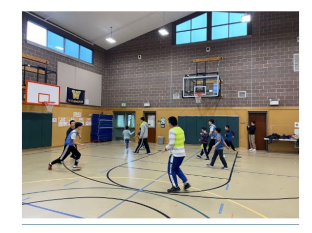

Sign up more upcoming activities/events

| About         | Attend              |
|---------------|---------------------|
| What we do ?  | Weekly activities > |
| Our leaders > | Special events >    |

"Tom Allen"

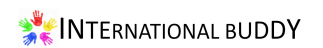

### IB web can be installed as App on your phone

- IB web can be installed as Progressive Web App, which looks and works very similar to normal Apps
- The installation processes are slightly different on Android phone and iPhone
  - On Android phone, once you opened the IB website through Chrome, you can click the menu and then select "Install app"
  - On iPhone, once you opened the IB website through Safari, you can click the "Share" button and then select "Add to Home Screen"

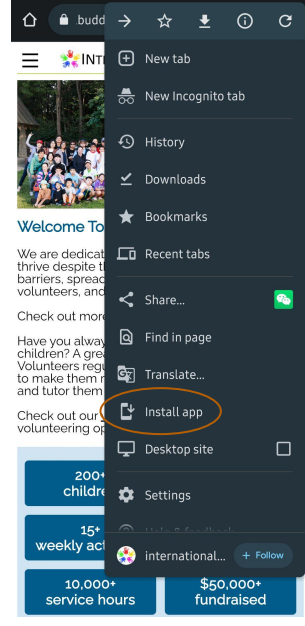

#### Android phone

| Э | Sign in Sign in                                                                                                    | International Buddy | × qqs. |
|---|----------------------------------------------------------------------------------------------------|---------------------|--------|
| _ | Welcome To International Buddy!                                                                                                    | Options >           | WeChat |
|   | We are dedicated to helping autistic children<br>thrive despite the potential language and<br>financial barriers, spreading awareness,<br>gathering volunteers, and hosting activities for | Сору                | ¢      |
|   | the children.                                                                                                    | Add to Reading List | 00     |
|   | Check out more details about <u>what we do</u> .<br>Have you always wondered how you can help<br>the children? A great way to start is by                                                  | Add Bookmark        | ш      |
|   | volunteering! Volunteers' regularly spend time<br>with the children to make them more<br>comfortable around others and tutor them in                                                       | Add to Favorites    | ☆      |
|   | various subject areas.<br>Check out our volunteer page and sign in for                                                                                                    | Add to Quick Note   | m      |
|   | volunteering opportunities today!                                                                                                    | Find on Page        | Ę      |
|   | 200+ 150+<br>children volunteers                                                                                                    | Add to Home Screen  | +      |
|   | AA ● nationalbuddy2018.web.app ♂                                                                                                    | Markup              | ۲      |
|   |                                                                                                    | Print               | ē      |
|   |                                                                                                    | PRINT               |        |
|   | iPh                                                                                                    | ione                |        |

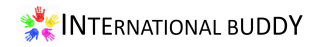